## Viewing a Comment Explaining a Denied Requisition

- 1. Navigate to your "Manage Requisitions" screen
- 2. Erase any "Date From" information and click the "Search" button to see all requisitions that you have created

|               |                      |   | Finance Dashboard                                                                                                    |                                                                  |                                               |                          |                    |                          |                                  |          |                     |                   |        |          |
|---------------|----------------------|---|----------------------------------------------------------------------------------------------------|------------------------------------------------------------------|-----------------------------------------------|--------------------------|--------------------|--------------------------|----------------------------------|----------|---------------------|-------------------|--------|----------|
| C             | Finance Dashboard    |   | М                                                                                                    | lanage Requ                                                      | isitions                                      |                          |                    |                          |                                  |          |                     |                   |        |          |
|               | Procurement          | ^ |                                                                                                    | <ul> <li>Search Requis</li> <li>To locate requisition</li> </ul> | sitions<br>ns, edit the criteria below an     | nd click the \$          | Search button.     |                          |                                  |          |                     |                   |        |          |
|               | Create a Requisition |   |                                                                                                    | Business<br>Requisiti<br>Date                                    | s Unit MIR01                                  | 0                        | Bid I<br>Requ      | No/Quote                 |                                  | ✓        | E                   | udget Status      |        |          |
| $\rightarrow$ | Manage Requisitions  |   |                                                                                                    | Requ                                                             | ester CDEMOLL                                 | 0                        | Er                 | ntered By                |                                  | 0        |                     | PO ID             |        |          |
|               | Add/Update Supplier  |   |                                                                                                    | Search                                                           | Clear                                         |                          | Show Advan         | ced Search               |                                  |          |                     |                   |        |          |
|               | Receive an Item      |   | Requisitions         (2)           To view the lifespan and line items for a requisition, click the Expand triangle icon.         To edit or perform another action on a requisition, make a selection from the Action dropdown list and click Go. |                                                                  |                                               |                          |                    |                          |                                  |          |                     |                   |        |          |
|               | Request a Payment    |   |                                                                                                    | Reg ID<br>MRR0005269                                             | Bid No/Quote<br>MRR0005269                    | BU<br>MIR01              | Date<br>08/08/2018 | Request State<br>Pending | Budget<br>Valid                  | T        | Total<br>220.00 USI | [Select Action]   | ~      | Go       |
|               | Travel & Expense     | ~ |                                                                                                    | MRR0005218<br>MRR0005205                                         | OFFICE SOLUTIONS<br>ESTIMATE 1069             | MIR01                    | 07/31/2018         | Received                 | Valid                            |          | 54.78 USI           | [Select Action]   | ∨[<br> | Go<br>Go |
|               | Manager Self Service | ~ |                                                                                                    | MRR0005147                                                       | AMOUNT ONLY - VILLAGE<br>N                    | E MIR01                  | 07/17/2018         | PO(s) Dispatche          | ed Valid                         |          | 4,000.00 US         | [Select Action]   | √[     | Go       |
|               | Reports              | ~ | 1                                                                                                    | Rec<br>Pre-I                                                     | quester Carrie De Moll<br>Encumbrance Balance | WIITED                   | Entered<br>0.00 US | I By Carrie De Mo        | oll valid                        | Prio     | rity Medium         |                   | )      |          |
|               | Employee Dashboard   |   | 3                                                                                                    | 3                                                                |                                               |                          | Pu                 | rchase                   | Change                           | 6        | Ì                   |                   |        |          |
| Í             | Finance Dashboard    |   | Requisition Approvals Request Lifespan:                                                                                                    |                                                                  | Inventor                                      | Inventory Orders Request |                    | Receiving                | Personalize   Find   🗐   🔜 Firsi |          | Payment             |                   |        |          |
|               |                      |   |                                                                                                    | Line D                                                           | escription 4                                  | s                        | itatus             | Price                    | Currency                         | Quantity | UOM                 | Supplier          |        |          |
|               |                      |   |                                                                                                    | 1 🥐 🛱                                                            | MOUNT ONLY - HOME DE                          | POT - F                  | O Dispatched       | 4000.00                  | USD                              |          | 1 EA                | HOME DEPOT<br>INC | ×      |          |

- 3. Click the gray arrow next to the desired requisition ID #.
- 4. Select the Approvals icon
- 5. Click the gray arrow next to "Comments" to reveal any approval comments associated with the requisition

| Business Unit<br>Requisition ID<br>Requisition Name<br>Requesté<br>Entered on<br>Status<br>Priority<br>Budget Status                                                                                                    | MIR01<br>MIR0005274<br>038297<br>08/08/2018<br>Denied<br>Medium<br>Valid                                              | Total Amount                                              | 18.00 USD                             |  |  |  |  |  |  |  |  |  |  |  |
|----------------------------------------------------------------------------------------------------|----------------------------------------------------------------------------------------------------|-----------------------------------------------------------|---------------------------------------|--|--|--|--|--|--|--|--|--|--|--|
| No justification entered b                                                                                                    | y requester.                                                                                                    | Header Comments                                           | View printable version                |  |  |  |  |  |  |  |  |  |  |  |
| Line Information ②     Review/Edit Approver     Req Approval                                                                                                    | S                                                                                                    |                                                           |                                       |  |  |  |  |  |  |  |  |  |  |  |
| Line 1:Deni<br>KEYS, SPECTRU                                                                                                    | ed<br>M LECTERN KEY, CH751, 55142-SPECTRUM                                                                            |                                                           | ♥View/Hide Comments                   |  |  |  |  |  |  |  |  |  |  |  |
| Miramar Req Approval Approved Coursection SDCCD Budget SDCCD Budget SDCCD Budget SDCCD Budget SDCCD Budget SDCD Budget SDCD Bu | Approvers<br>Approvers<br>Approvers<br>Denied<br>Denise Kapitzke<br>MIR01_ePro_Level_Two_Apprs<br>08/09/18 - 11:25 AM | Skipped<br>No approvers found<br>SDCCD CGSF Approvers One | Kelly Rosas<br>Route to Primary Buyer |  |  |  |  |  |  |  |  |  |  |  |
| Denise Kapitz<br>Please attach                                                                                                    | Denise Kapitzke at 08/09/18 - 11:25 AM<br>Please attach quote                                                         |                                                           |                                       |  |  |  |  |  |  |  |  |  |  |  |
| Line 2:Deni<br>SHIPPING, GST-5                                                                                                    | ed<br>SHIPPING SPECTRUM KEY                                                                                           |                                                           | ♥View/Hide Comments                   |  |  |  |  |  |  |  |  |  |  |  |
| Miramar Req Approval Approved Lou Ascione SDCCD Budget D8/09/18 - 10:09                                                                                                    | Approvers<br>AM                                                                                                    | Skipped<br>No approvers found<br>SDCCD CGSF Approvers One | Kelly Rosas<br>Route to Primary Buyer |  |  |  |  |  |  |  |  |  |  |  |
| Denise Kapitz<br>Please attach                                                                                                    | zke at 08/09/18 - 11:25 AM<br>quote                                                                                   |                                                           |                                       |  |  |  |  |  |  |  |  |  |  |  |